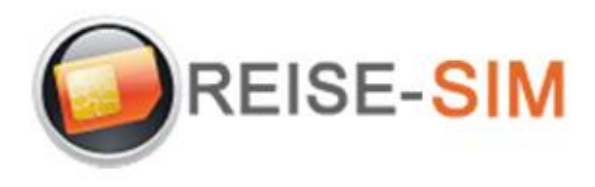

## INSTALLATION E-SIM PROFIL IOS

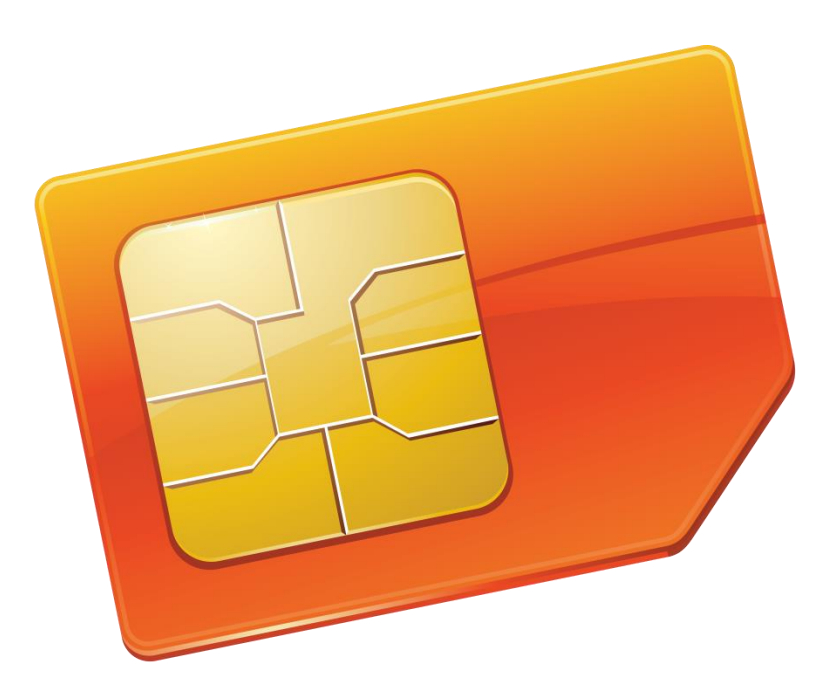

Copyright © 2022 Travel-Connectivity BV. Alle Rechte vorbehalten.

Kein Teil dieser Veröffentlichung darf ohne die vorherige schriftliche Genehmigung des Herausgebers vervielfältigt, in einem Abrufsystem gespeichert und/oder in irgendeiner Form oder mit irgendwelchen Mitteln, elektronisch, mechanisch, durch Fotokopie, Aufnahme oder auf andere Weise, veröffentlicht werden.

> Travel-Connectivity B.V. Email: support@travel-connectivity.com • website: www.reise-sim.de

## IOS

Sie haben Ihr eSIM-Profil (QR-Code) per E-Mail erhalten und möchten es nun auf Ihrem Gerät installieren, folgen Sie unserer Schritt-für-Schritt-Installationsanleitung unten.

• Aktualisieren Sie Ihre iOS-Version: Gehen Sie auf Ihrem iPhone zu Einstellungen > Allgemein > Software-Update und aktualisieren Sie auf iOS 13.3 oder höher.

Offnen Sie Ihre Kamera-App und scannen Sie den QR-Code, den Sie zuvor per E-Mail erhalten haben. Oben auf dem Bildschirm erscheint ein Popup, klicken Sie darauf

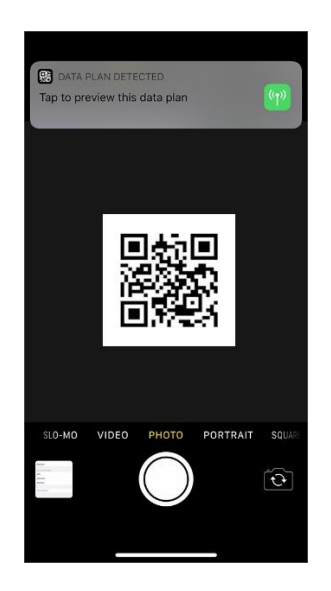

**3** Tippen Sie auf den nächsten Bildschirmen auf "Weiter" und "Datenplan hinzufügen".

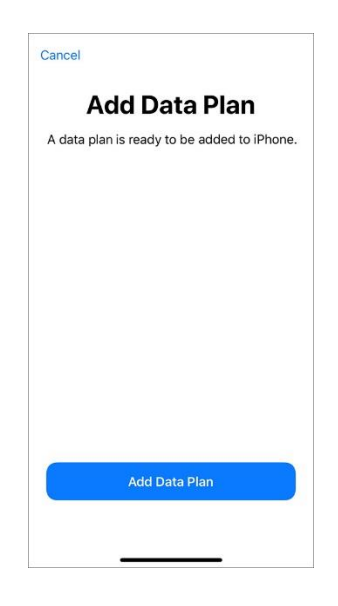

Benennen Sie das neue Abonnement in INTSIM um, damit es leichter zu finden ist

| Cancel                              |        |
|-------------------------------------|--------|
| Data Plan Label                     | s      |
| Choose labels for each of your data | plans. |
|                                     |        |
| LABEL FOR +33 0 00 00 00 00         |        |
| My carier                           | >      |
|                                     |        |
| LABEL FOR YOUR NEW TRANSATEL PLAN   |        |
|                                     | >      |
|                                     |        |
|                                     |        |
|                                     |        |
| Continue                            |        |
| Continue                            |        |
|                                     |        |
|                                     |        |

**6** Wählen Sie Ihren lokalen Anbieter als Standardleitung (für Sprache)

| < Back                                                                                    |                  |
|-------------------------------------------------------------------------------------------|------------------|
| Default Line                                                                              |                  |
| Your default line is used to call or<br>messages to people who are not ir<br>contacts.    | send<br>n your   |
| The people in your contacts can<br>assigned a preferred line at any time<br>Contacts app. | i be<br>e in the |
| My carier                                                                                 | ~                |
|                                                                                           |                  |
| You can customise this later in Settings.                                                 |                  |
| Continue                                                                                  |                  |
|                                                                                           |                  |
|                                                                                           |                  |

**6** Wählen Sie Ihren lokalen Anbieter für FaceTime und iMessage. Sie können Ihre Ubigi-Daten für iMessage verwenden, aber da Ihre INTSIM-Leitung keine Telefonnummer zum Teilen hat, müssen Sie sie nicht mit Ihrer Apple-ID verknüpfen

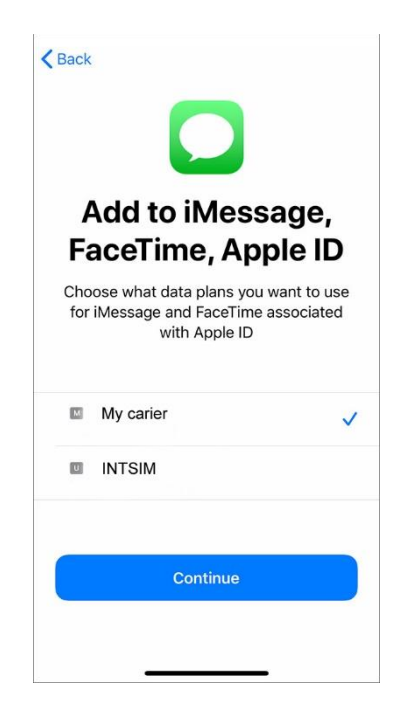

Wählen Sie INTSIM für mobile Daten Erlauben Sie keinen mobilen Datenwechsel - Sie riskieren Roaming mit Ihrem lokalen Anbieter

| Mobile Data                                                                                                    |                                              |
|----------------------------------------------------------------------------------------------------|----------------------------------------------|
| Choose your default line for m<br>you want the best coverag<br>enable mobile data fall                                               | nobile data. If<br>e, you can<br>Iback.      |
| My carier                                                                                                    |                                              |
| INTSIM                                                                                                    | ~                                            |
| Allow Mobile Data Switching                                                                                                    | 0                                            |
| Turning this feature on will allow your ph<br>mobile data from both lines depending o<br>availability. You can change your selection | one to use<br>on coverage and<br>on later in |
| Done                                                                                                    |                                              |

WICHTIG: Stellen Sie nun sicher, dass die APN-Einstellungen korrekt konfiguriert und Daten-Roaming aktiviert ist. (siehe unser eSIM-Handbuch)

Travel-Connectivity B.V. Email: support@travel-connectivity.com • website: www.reise-sim.de